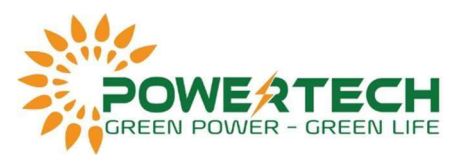

## HƯỚNG DẪN ĐẦU NỐI METER VÀ CÀI ĐẶT BÁM TẢI CHO INVERTER FRONIUS

- Bước 1: Kết nối meter với inverter
- Meter phải đặt sau CB tổng.

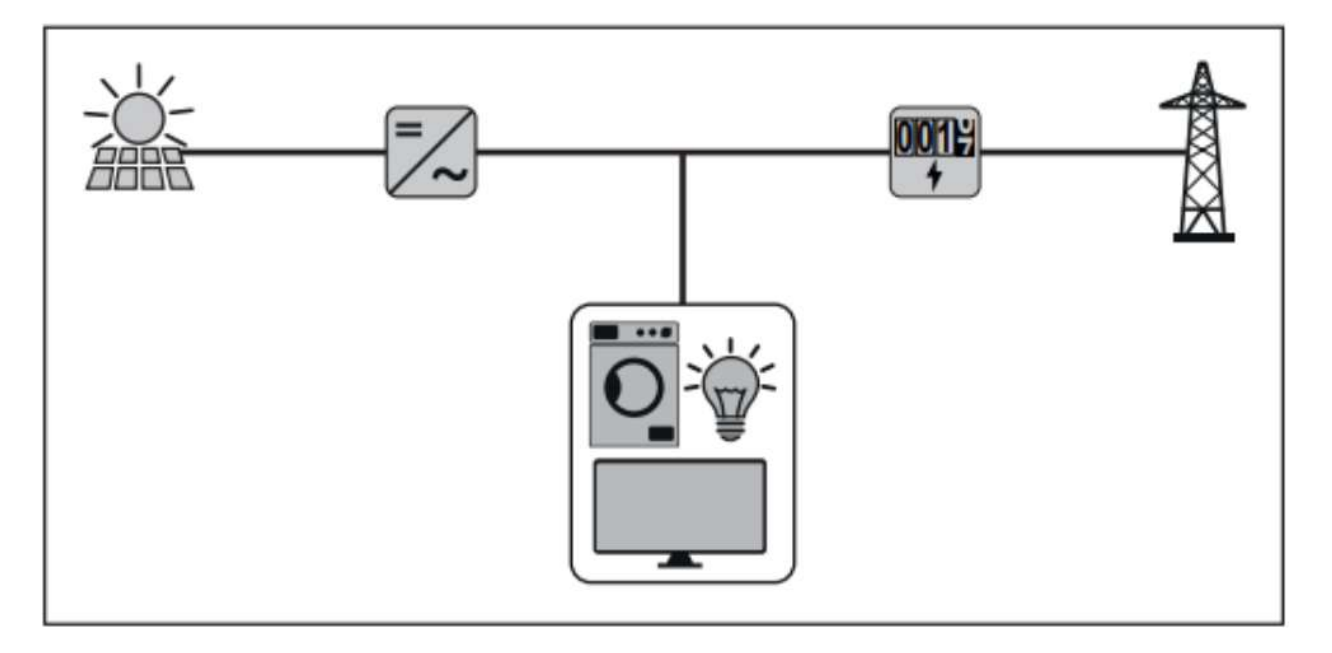

• Đấu nối meter theo sơ đồ sau:

Sơ đô đấu nối meter 63A 1 pha:

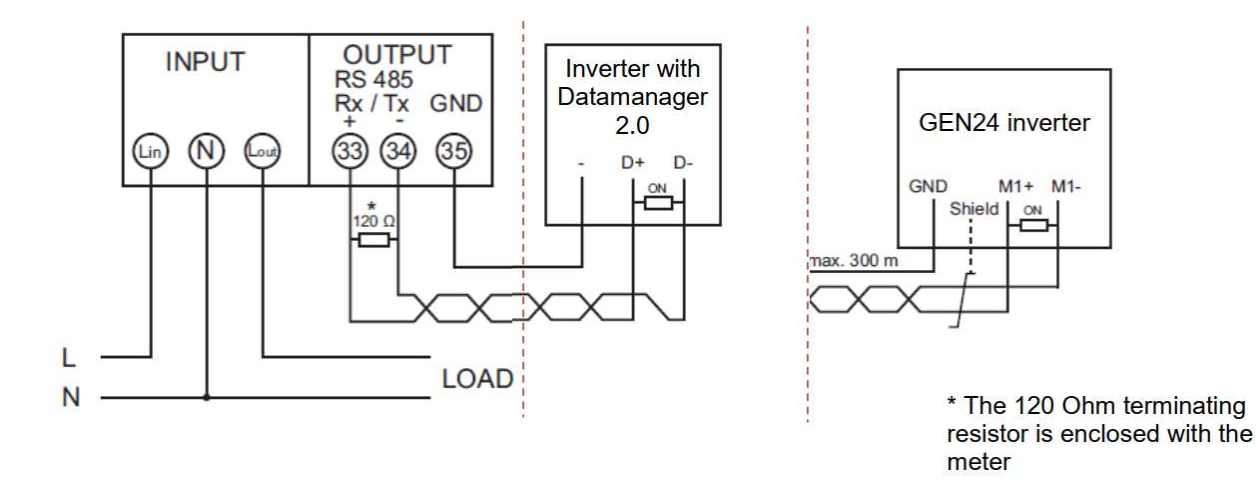

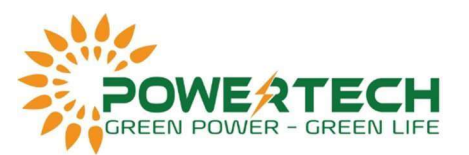

Sơ đồ đấu nối meter 63A 3 pha:

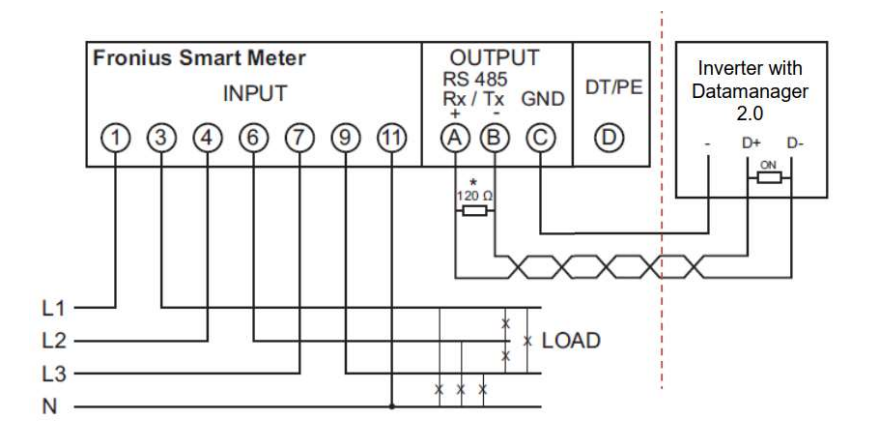

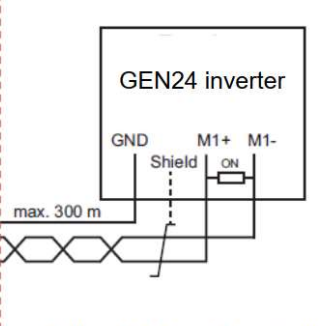

\* The 120 Ohm terminating resistor is enclosed with the meter

Sơ đồ đấu nối meter 50kA 3 pha:

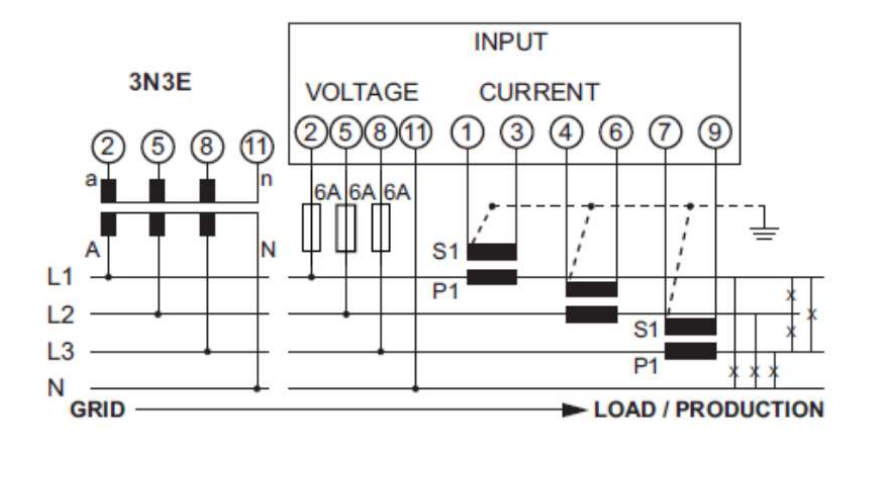

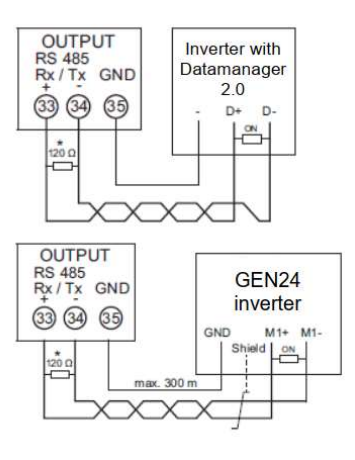

\* The 120 Ohm terminating resistor is enclosed with the meter

- Bước 2: Bật Wifi Access Point trong phần Setting của inverter.

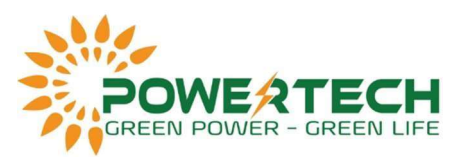

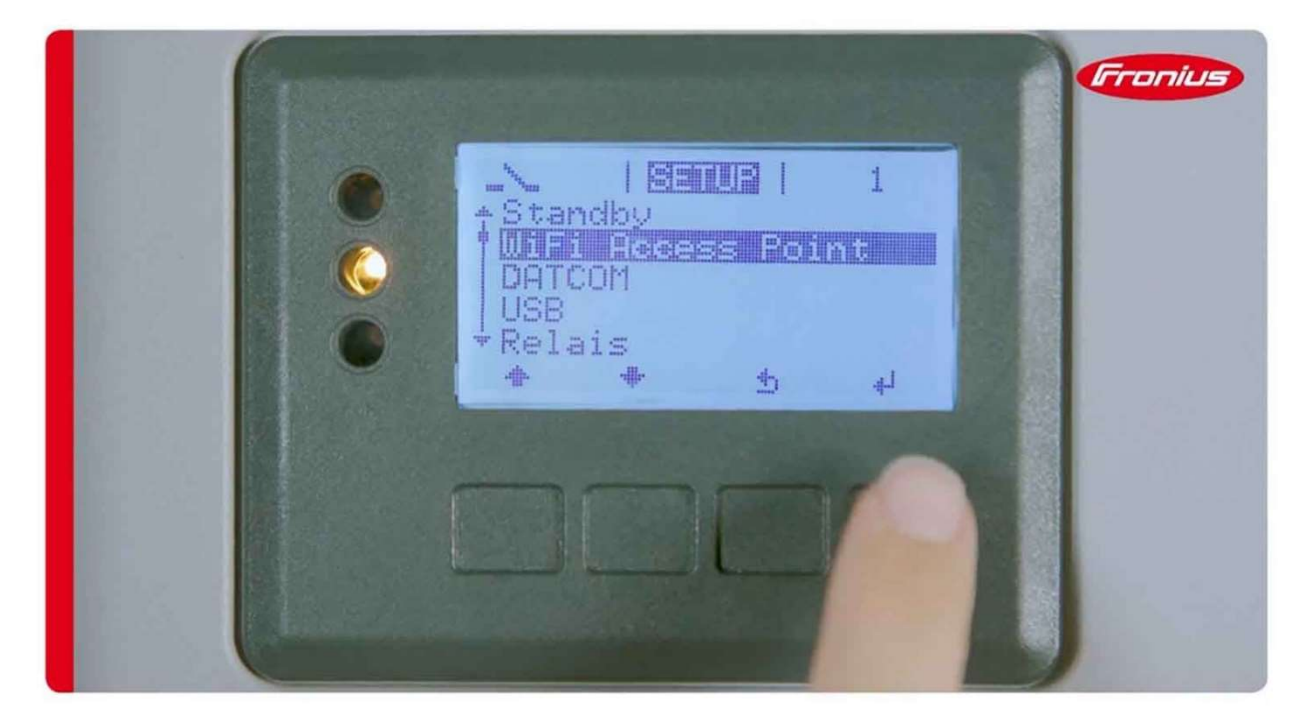

- Bước 3: Vào trình duyệt web kết nối vào địa chỉ IP 192.168.250.181, nếu ko bậc wifi của inverter ta có thể dùng dây mạng LAN kết nối laptop và inverter thì truy cập vào 169.254.0.180

|                                     | l mil |                  |                     |
|-------------------------------------|-------|------------------|---------------------|
| <ul> <li>System overview</li> </ul> | 100%  |                  | Senicos             |
| Actual                              | 50% — |                  | System information  |
|                                     |       |                  | Network diagnostics |
|                                     | 80% - |                  | Start assistant     |
| 501 W                               | 70%   | Go to 'Settings' |                     |
| E                                   |       | co to cotango    | O Settings          |
| 000 806 KWh                         | 80%   |                  |                     |
|                                     | 50%   |                  |                     |
| Day                                 | 40%   |                  |                     |
| Energy 810 Wh                       |       |                  |                     |
| Yield 0.38                          | 30%   |                  |                     |
| Year                                | 20%   |                  |                     |
| Energy 3710.23 kWh                  |       |                  |                     |
| Yield 1,743.81 +                    | 10%   |                  |                     |
| • Inverter                          |       |                  |                     |
| > Sensors                           | 1     | 1 2              |                     |

• Vào Setting.

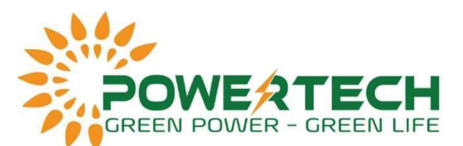

• Vào mục Password, đặt mật khẩu cho tài khoản Service và lưu lại. Tiếp theo vào mục Meter, chọn Fronius Smart Meter và lưu lại.

| Test Primo 3.0 07 8 00 0 07 8 00 0 07 8 00 0 07 8 00 0 0 0                                                                          |                                                                                             |
|----------------------------------------------------------------------------------------------------|---------------------------------------------------------------------------------------------|
| Settings                                                                                                    | Current genoral view                                                                        |
| GERERAL Meter settings<br>HASSWORDS<br>INVERTERS<br>FROMUS SOLAR WEB<br>Click here for circuit diagrams by contention setter solar. | Services<br>System information<br>Network diagnostics<br>Firmware update<br>Start assistant |
| SERVICE HESSAdes<br>HETWORK<br>ENERGY MANAGER<br>PUSH SERVICE<br>Herer<br>END EDITOR                                                |                                                                                             |
| Test Primo 3.0                                                                                                    | Current data                                                                                |
| Settings                                                                                                    | Current general view                                                                        |
| DENERAL Meter settings                                                                                                    | Services<br>System information<br>Network diagnostics<br>Firmware update<br>Start essistant |
| FROMUS SOLAR WEB<br>SCHWERE<br>SCHWERE<br>NETWORK                                                                                   | O Settings                                                                                  |
| Test Primo 3.0 ••• Franius                                                                                                    | Current data<br>Current general view                                                        |
| Settings                                                                                                    |                                                                                             |
| Meter settings                                                                                                    | Services<br>System information<br>Network disgnostics<br>Firmware update<br>Start assistant |
| PROMUS SEASCH CARES         PROMUS SCLAR WES         CERVICE MESSAGES         NetWork         ENCHOY MANAGER                        | O Settings                                                                                  |

• Vào mục DNO Editor, chọn limit for entire system. Điền công suất PV của hệ thống tại total DC power of the system. Tiếp theo chọn W và điền 20 vào Maximum grid feed-in power và lưu lại.

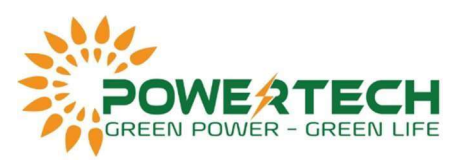

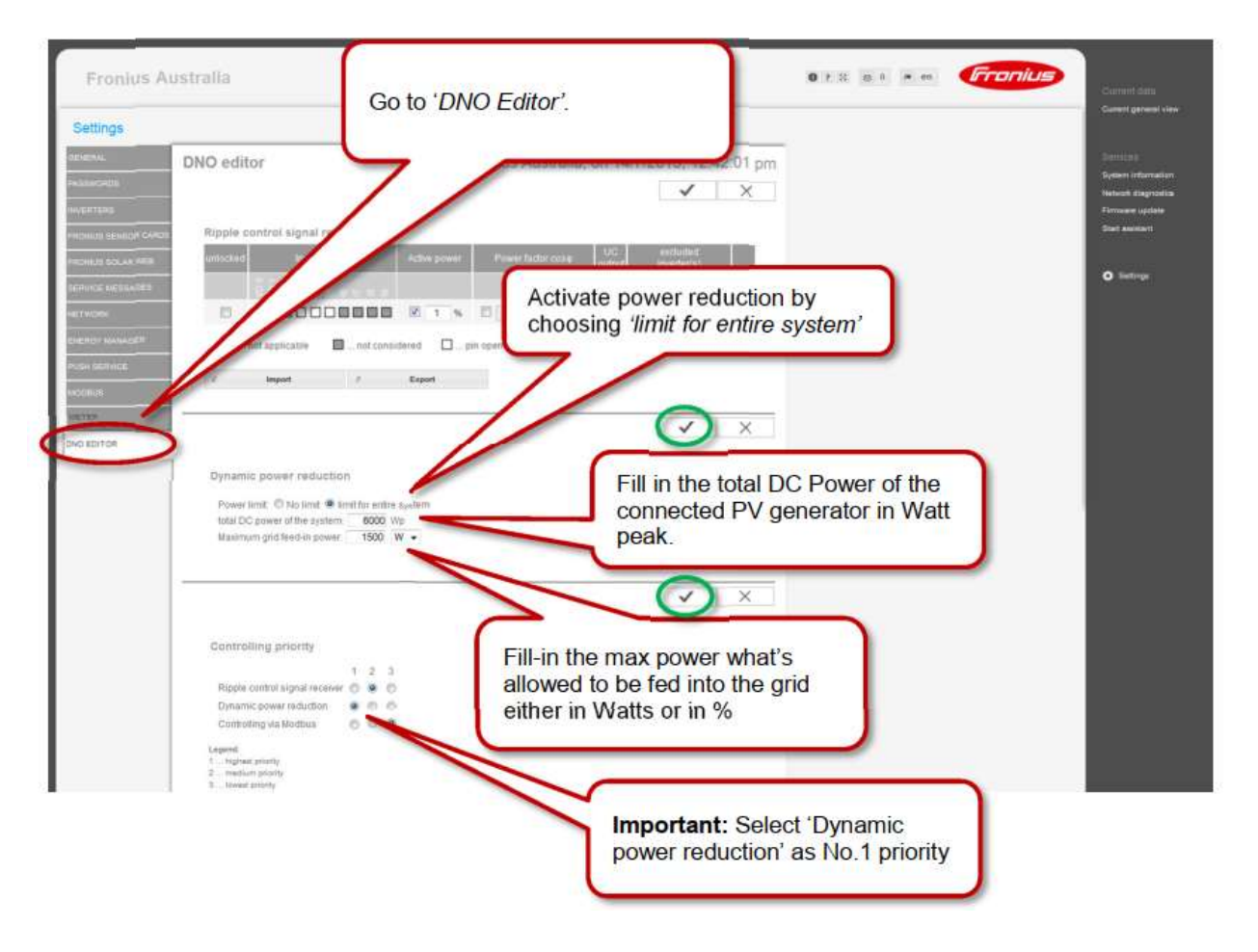